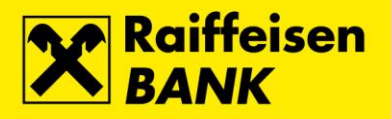

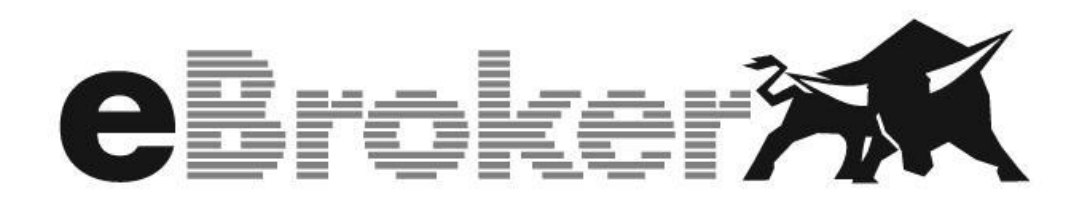

**USER MANUAL** 

January 2023

RBA INFO 072 62 62 62 1 www.rba.hr | info@rba.hr

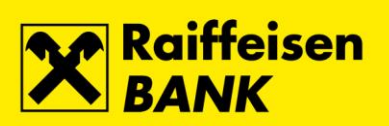

### Contents

| Log-in to eBroker service                        | 3  |
|--------------------------------------------------|----|
| Starting with eBroker service                    | 3  |
| Payment of cash                                  | 4  |
| Transfer of financial instruments                | 5  |
| Tradina in financial instruments                 | 6  |
| Creating and editing of the list                 | 8  |
| Adding financial instruments to the list         | 9  |
| Deletion of financial instrument from the list   |    |
| Placina, modification and cancelina of the order | 11 |
| Purchase                                         | 12 |
| Sale                                             | 15 |
| Modify                                           | 17 |
| Cancel                                           | 20 |
| Portfolio                                        | 21 |
| Withdrawal of cash                               | 22 |
| Overviews                                        | 23 |
| Orders                                           | 23 |
| Transactions                                     | 24 |
| Cash account transactions                        | 25 |
| Order requests                                   | 26 |
| Cancellation requests                            | 27 |
| Withdrawal requests                              | 28 |
| Security transfer                                | 29 |
| Positions                                        | 31 |
| My Profile                                       | 32 |
| Document change history                          | 33 |

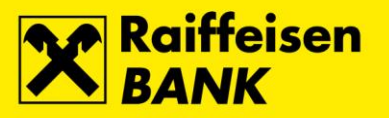

### Log-in to eBroker service

The user logs in to the eBroker service (eBroker) on website <u>www.rba.hr</u> by clicking on Internet banking/eBroker.

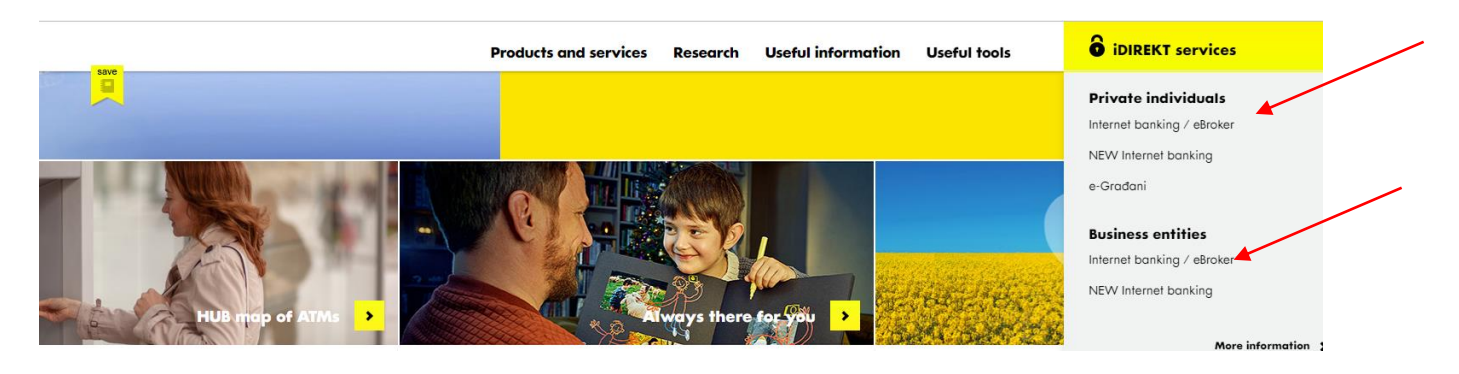

Login to eBroker can be made in four ways:

- 1. Card reader
- 2. Identification token
- 3. mToken
- 4. SmartCard (ActiveKey USB)

| Private individuals Leg | al entities  | -                                                                                                    | -      | _                         |  |
|-------------------------|--------------|----------------------------------------------------------------------------------------------------|--------|---------------------------|--|
| Internet banking - card | reader login |                                                                                                    |        |                           |  |
| Login type:             | CAP reader   | Image: state           Image: state           Image: state </th <th>mToken</th> <th>ActivKey<br/>USB/SmartCard</th> <th></th> | mToken | ActivKey<br>USB/SmartCard |  |
| Card number:            |              |                                                                                                    | ]      |                           |  |
| One-time password:      |              |                                                                                                    | )      |                           |  |
|                         | → Continue   |                                                                                                    |        |                           |  |

You'll hit it off right away - with the new RBA Internet Banking. Register via this link and trv it out!

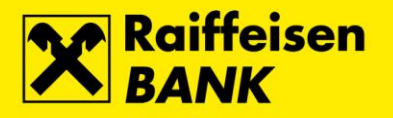

#### After login clik on the eBroker menu.

| iDIREKT<br>internetsko bankarstvo |                                                                     |                             |              |              |                 | Tuesday<br>6<br>October                                                     | r 🐻 Ui                    | nauthorized items                   | e eRačur                 | n 🖾 Message | Logout  |     |   |
|-----------------------------------|---------------------------------------------------------------------|-----------------------------|--------------|--------------|-----------------|-----------------------------------------------------------------------------|---------------------------|-------------------------------------|--------------------------|-------------|---------|-----|---|
| 1                                 | Accour                                                              | nts Payments                | Exchange     | Savings      | Investm         | ent funds                                                                   | Custody                   | Loans                               | Credit Cards             | eBroker N   | ly Bank | _   |   |
| Your la                           | Your last log in was on: Tuesday 06.10.2015 u 10:30 View login list |                             |              |              |                 | eBroker<br>→ Trading                                                        | 01<br>-> (                | verviews<br>Orders                  |                          |             |         |     |   |
| Accou                             | int Name                                                            | Account Type                | Account Numb | per The roam | eserved<br>ount | → Message<br>→ Portfolio<br>→ Cash acc                                      | s → ·<br>→ (<br>:ount → ( | Trades<br>Cash accou<br>Order reque | unt transactions<br>ests |             |         | 5   |   |
| <u>Tekući</u>                     |                                                                     | Domestic current<br>account | 3206331076   |              | 0.00 HRK        | <ul> <li>→ Registrati</li> <li>→ Positions</li> <li>→ My profile</li> </ul> | ion  🤌 🕅                  | Cancellation<br>Withdrawal          | n requests<br>requests   |             |         | the | S |

### Starting with eBroker service

#### Payment of cash

For purchase of financial instruments<sup>1</sup> cash should be deposited to the account of Raiffeisenbank Austria d.d. (RBA) in accordance with the *Payment instruction* which you received when signing up to the eBroker service. When making payment, please enter the *Credit reference code* from the *Payment instruction* in the *Credit ref. code* field.

Example of payment via iDIREKT Internet banking service:

| domestic currency order                                 |                              |              |
|---------------------------------------------------------|------------------------------|--------------|
| Payers account number:                                  |                              |              |
| Select a template:                                      | Q                            |              |
| Fill-in from Executed<br>payments from last 45<br>days: | Q                            | )            |
| Recipients account number:                              | HR1824840081300069103        | 🞜 Check data |
| Recipients name:                                        | RAIFFEISENBANK AUSTRIA D.D.  |              |
| City (recipients seat):                                 | Zagreb                       |              |
| Reference number:                                       | HR 01 XXXXXX-01-X            |              |
| Payment description:                                    | Buying financial instruments |              |
| Purpose code:                                           |                              |              |

After payment has been made, cash will be visible in Cash Account view in the main menu.

<sup>&</sup>lt;sup>1</sup> Raiffeisenbank Austria dd can change the type of financial instrument, or individual financial instruments to which the service eBroker extends independently and without the need for explanation. The term financial instrument currently applies only to shares as defined in Article 3 of the Capital Markets Act (Official Gazette 88/08)

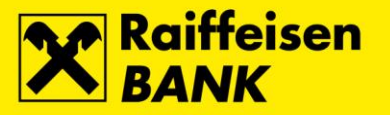

### Transfer of financial instruments

If, by selecting *Positions* in the main menu, a financial instrument you wish to sell is not listed in the table *Positions* or if financial instrument you wish to sell is listed in the same table but the quantity you wish to sell is greater than the quantity stated in the table, the instrument has to be transfered into the RBA Brokers account. By selecting *Security transfer* in main menu you can submit a registration request as descibed in the *Securities transfer* chapter of this *User manual*. Upon receipt and processing of your request for transfer, you will receive a message containing *Registration request number*. To end the transfer procedure please contact the Central Depositary & Clearing Company (CDCC) at +385 1 4607 300 and follow the instructions of the voice machine.

Data required for the transfer of financial instruments by phone are:

- CDCC account number
- PIN
- Registration request number

Procedure for transfer by phone:

- 1. dial +385 1 4607 300
- 2. after welcome message press 1 for the Confirmation of registration request menu
- 3. after response message press 1 for the Confirmation of registration request
- 4. enter your CDCC account number and press #
- 5. enter your PIN and presse #
- 6. enter the Registration request number and press #

Possible results of the confirmation procedure:

- a) the request has been confirmed and the financial instruments have been transfered into RBA Brokers account
- b) the request has been partially confirmed
- c) the confirmation of registration request has failed (wrong data input). If the request has not been confirmed, press 0 to reach a live operator.

You can transfer financial instruments by phone every business day of the SKDD from 8:00h to 18:00h.

The request can also be confirmed via the online service offered by SKDD (more on that at www.skdd.hr). Once the shares are registered with the RBA, you can place an Order to sell.

### Main menu

Main menu of eBroker consists of:

- Trading  $\rightarrow$  review of cash account balance, monitoring real time quotes of financial instruments and placing orders for purchase/sale of financial instruments
- Portfolio  $\rightarrow$  review of portfolio balance
- Cash account  $\rightarrow$  review of cash account balance, placing orders for withdrawal of cash
- Registration  $\rightarrow$  placing requests for transfer of financial instruments and cancellation of requests
- Positions  $\rightarrow$  review of financial instruments that are available for sale
- My Profile  $\rightarrow$  review of user account data
- Overviews
  - Orders → review of statuses and order execution, placing requests for cancellation of orders
  - *Trades* → review of orders executions
  - Cash account transactions  $\rightarrow$  review of cash account turnover
  - Order requests → review of statuses of orders for purchase/sale of financial instruments
  - Cancellation requests  $\rightarrow$  review of statuses of requests for cancellation of orders

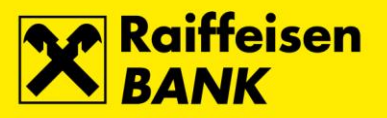

• Withdrawal requests  $\rightarrow$  review of statuses of requests for withdrawal of cash

| Account                                         | s Payments     | Exchang     | e Savings                                      | Investm | ent funds                              | Loans Cards  | eBroker My B | ank Services |             |               |        |
|-------------------------------------------------|----------------|-------------|------------------------------------------------|---------|----------------------------------------|--------------|--------------|--------------|-------------|---------------|--------|
| Voor last log in                                | was on: Wednes | day 21.12.2 | eBroker                                        |         | Overviews                              |              |              |              |             |               |        |
| <ul> <li>Cash accor</li> </ul>                  | int            |             | -> Trading                                     |         | Orders                                 |              |              |              | sion rate:  | 1 EUR=7,53    | 450 kn |
|                                                 | Tota           | a l         | <ul> <li>Portfolic</li> <li>Cash at</li> </ul> | ) (     | Trades                                 | d kanaartaan |              |              | uying power |               |        |
|                                                 | 59,22          | 1.07 EUR /  | <ul> <li>Registra</li> </ul>                   | alice a | Order requer                           | sts          |              |              | 57,168.62   | EUR / 430,736 | .97 kn |
| * Real-time                                     | auotes         |             | <ul> <li>Position</li> <li>My confi</li> </ul> | 9 -     | Gancellation                           | requests     |              |              |             |               |        |
| W. days                                         |                |             | - wy pro                                       |         | · ···································· | equesis      |              |              |             |               |        |
| Ticker:                                         |                |             | -                                              |         | _                                      |              |              |              | _           |               |        |
| List 1                                          | Lista          | 2           | trading                                        |         |                                        |              |              |              |             |               |        |
|                                                 | Ticker         |             | La                                             | st      | Change<br>[%]                          | Low          | High         | Turnover     | Quantity    | Average       |        |
| HT-R-A                                          |                |             |                                                | 28.80   | -0.69 🔻                                | 28.80        | 29.10        | 288.00       | 10          | 28.80         | -      |
| 译Rename list ①Delete ist 微Duy 微Sell 余 Edit list |                |             |                                                |         |                                        |              |              |              |             |               |        |
| • Market de                                     | th for HT-R    | A (HT D.    | D.)                                            |         |                                        |              |              |              |             |               |        |
| Buy                                             |                |             |                                                | Sell    |                                        |              |              | Trades       |             |               |        |
| Total                                           | Quantity       | r           | Price                                          |         | Price                                  | Quantity     | Total        | Price        | Quantity    | Winne         |        |
|                                                 |                |             |                                                |         |                                        | quantity     | POLO         |              | diamont.    | Time          |        |
|                                                 | 10             | 10          | 26.00 EUR                                      |         | 50.00 EUR                              | 4            | D 40         | 20.80 EUR    | 10          | 10:22:53      |        |

Trading in financial instruments

By selecting *Trading* in the main menu, you open a screen with the following reviews:

- Cash account
- Real-time quotes
- Market depth

|                 | Total                 |                           |              | Ava           | lable for withdrav | val            |        |          | Buying power |                    |
|-----------------|-----------------------|---------------------------|--------------|---------------|--------------------|----------------|--------|----------|--------------|--------------------|
|                 | 59,221.07             | EUR / 446,3               | 201.15 kn    |               | 53,058.62 EU       | R / 399,995.21 | kn     |          | 57,168.62 EU | IR / 430,736.97 kr |
| Real-time quo   | tes                   |                           |              |               |                    |                |        |          |              |                    |
| ficker:         |                       |                           | ~            | + Add to list | 🗘 Refresh 🛛 (      | New list       |        |          |              |                    |
| List 1          | Liste 2               | L                         | ist 3        |               |                    |                |        |          |              |                    |
| Ticker          | Last                  | Change<br>[%]             | Low          | High          | Turnov             | ver Qu         | untity | Average  | Buy          | Sel                |
| HT-R-A          | 28.80                 | -0.69                     | <b>▼</b> 2   | 5.50 25       | 1.10               | 255.00         | 10     | 28.80    | 26.00        | 50.00              |
| KOEI-R-A        | -                     | -                         | •            | -             | -                  | -              | -      |          |              |                    |
| 4               |                       |                           |              |               |                    |                |        |          |              |                    |
| @Rename list    | Delete ist            | [[], Виу (<br>ПТ. D. D. ) | 🗒 Sell 🛠 B   | idit list     |                    |                |        |          |              |                    |
| mannet depair   |                       |                           | s            | all           |                    |                | Trades |          |              |                    |
| Buy             |                       |                           |              | Price         | Quantity           | Total          | Pri    | CH I     | Quantity     | Time               |
| Buy<br>Total    | Quantity              | Price                     |              |               |                    |                |        |          |              | 40.00.00           |
| Total 10        | Quantity<br>10        | 26.00                     | EUR          | 50.00 EUR     | 40                 | 40             | 28     | 3.80 EUR | 10           | 10122153           |
| Total 10<br>875 | Quantity<br>10<br>865 | 26.00<br>20.50            | DEUR<br>DEUR | 50.00 EUR     | 40                 | 40             | 28     | 3.80 EUR | 10           | 10122153           |

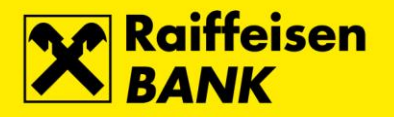

Cash account displays:

- Total  $\rightarrow$  total balance of cash on account for trading in financial instruments
- Available for withdrawal  $\rightarrow$  cash available for withdrawal into current account
- Buying power  $\rightarrow$  cash available for purchase of financial instruments.

Real-time quotes screen enables:

- creating a list of financial instruments whose real-time quotes on the Zagreb Stock Exchange (ZSE) you wish to monitor
- trading in a selected financial instrument.

Market depth screen displays top twenty offers for purchase and sale of the selected financial instrument and all transactions in the same day in real time. To adjust the *Real-time quotes* window size click on the lower edge of the window and drag it to the size desired.

If trading in a particular financial instrument is suspended, 👳 icon will appear next to the financial instrument whose trade has been suspended in the Real-time quotes screen.

List of financial instruments with accompanying daily trading limits can be found on www.zse.hr. Should the price, which you defined on your order for purchase/sale, exceed the range of initially set trading limits, a warning will appear defining the lowest and the highest price allowed for the selected financial instrument. In case of entering an offer that would result in one or more transactions that would exceed the price change limit, transactions beyond the price change limit do not occur, but a balancing auction is automatically launched. The balancing auction has the same characteristics as the pre-opening, and during it it is possible to enter, change and withdraw bids, and transactions are concluded at the end of the auction when transactions are closed at a single, theoretical auction price and continuous trading continues. The duration of the balancing auction in the continuous trading modality for shares is 5 minutes + variable termination (maximum 15 seconds), and the extension of the auction is between 5 and 10 minutes. For low-liquidity shares, the balancing auction lasts 15 minutes + variable end (maximum 15 seconds), extension of the auction if it was started during: • the opening auction ends between 11:25 and 11:30 • in all other cases it ends between 16:16 and 16:25.

| Warning   | withorawai: res                                                                                                    | ×    |  |  |  |  |  |  |
|-----------|----------------------------------------------------------------------------------------------------|------|--|--|--|--|--|--|
|           | Price is not within the daily trading limits.                                                                                  |      |  |  |  |  |  |  |
| •         | Lower daily trading limit on selected security is 279.89 lim.<br>Upper daily trading limit on selected security is 342.09 lim. |      |  |  |  |  |  |  |
|           | Continue?                                                                                                    |      |  |  |  |  |  |  |
|           | Yes No                                                                                                    |      |  |  |  |  |  |  |
| By clicki | na Yes vou open a purchase/sale order authoriza                                                                                | tion |  |  |  |  |  |  |

window.

No you cancel placing of order for purchase/sale of the financial instrument. By clicking

Trading can also be suspended if the Croatian Financial Services Supervisory Agency (CFSSA) and/or the Zagreb Stock Exchange establish by conducting a supervision of market activities, according to the Capital Market Act and other rules and regulations providing regulated market trading rules, that certain circumstances defined under the above mentioned rules and regulations have occurred.

It is not possible to place orders for purchase/sale of the financial instrument during trade suspension.

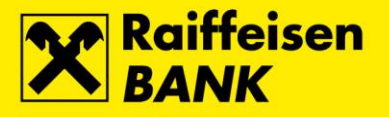

### Creating and editing of the list

By clicking on Rew list you open a window for creating a new list.

| New list |           | 2 🗙   |
|----------|-----------|-------|
| Name     |           |       |
|          |           |       |
| 2,449.70 | -2.00 -   |       |
| 2,963.04 | Ok Cancel |       |
| 427.67   | -4.28 💌   | 427.1 |

By entering the name of the list and clicking <sup>Ok</sup> the list is created and appears on the *Trading* screen.

By clicking Cancel you cancel the creating of the new list.

By clicking on the cards in the header of *Real-time quotes* table, you select the review of the desired list of financial instruments.

Name of the list is changed as follows:

- position the mouse on list + press the right mouse button and select Rename list
- click on Rename list at the bottom of the *Real-time quotes* table

By clicking on Rename list you open a window for change of list name.

| Rename list |           | 2 🗙  |
|-------------|-----------|------|
| Name        |           |      |
|             |           |      |
| 2,449.70    | -7.00 *   |      |
| 2,963.05    | Ok Cancel |      |
| 427.67      | -4.28 🔻   | 427. |
|             |           |      |

By entering a new name of the list and clicking <sup>Ok</sup> the list with the changed name is saved.

By clicking Cancel you cancel the Rename list option.

The list is deleted as follows:

- position the mouse on the list + press the right mouse button and select Delete list (Delete list)
- click on Delete list at the bottom of the *Real-time quotes* table

| By clicking on | 🔁 Delete list | you open a window for deleting the list. |
|----------------|---------------|------------------------------------------|
|----------------|---------------|------------------------------------------|

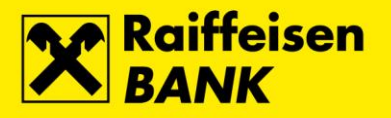

| Verification 12.66                                                  |
|---------------------------------------------------------------------|
| Are you sure you want to delete the list Prodaja?                   |
| (963.05 Yes Cancel 2,963<br>427.67 427                              |
| By clicking Yes you delete the selected list.                       |
| By clicking Cancel you cancel the Delete list option.               |
| By clicking on Kedit list , you open a window for editing the list. |
| Prodaja + Add to list (2 Refresh 2 New X                            |
| Columns: 🔽 Last                                                     |
| ☑ Change [%]                                                        |
| C Low                                                               |
| 🔽 High                                                              |
| 🔽 Turnover                                                          |
| 🔽 Quantity                                                          |
| ✓ Average                                                           |
| 🔽 Buy                                                               |
| Sell                                                                |
| 🔽 Buy/Sell                                                          |
|                                                                     |
|                                                                     |
| ✓ Ok Kancel                                                         |
| Soll                                                                |

By ticking the desired items and clicking  $\checkmark$   $\circ$  k, you change the settings of the selected list.

By clicking Cancel, you cancel the change of the existing settings.

### Adding financial instruments to the list

Enter the ticker of the financial instrument into the *Ticker* field – list of tickers of financial instruments traded on the Zagreb Stock Exchange can be found on <u>www.zse.hr</u>. By clicking on + Add to list, financial instrument is added to the list.

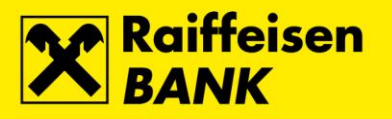

| Real-time quotes                             |         |               |       |          |          |          |         |       |       |  |  |
|----------------------------------------------|---------|---------------|-------|----------|----------|----------|---------|-------|-------|--|--|
| Ticker: 🗸 + Add to list 🖓 Refresh 🔂 New list |         |               |       |          |          |          |         |       |       |  |  |
| List 1                                       | Lista 2 | List          | : 3   | <u> </u> |          |          |         |       |       |  |  |
| Ticker                                       | Last    | Change<br>[%] | Low   | High     | Turnover | Quantity | Average | Buy   | Sell  |  |  |
| HT-R-A                                       | 28.80   | -0.69 🔻       | 28.80 | 29.10    | 288.00   | 10       | 28.80   | 26.00 | 50.00 |  |  |
| KOEI-R-A                                     | -       |               | -     | -        | -        | -        | -       | -     | -     |  |  |
| PODR-R-A                                     | 99.00   | -             | 99.00 | 99.00    | 7,821.00 | 79       | 99.00   | 97.00 | 99.00 |  |  |

| 4                                 |                     |           |             |          |       |           |          |          |  |  |
|-----------------------------------|---------------------|-----------|-------------|----------|-------|-----------|----------|----------|--|--|
| 🛱 Rename list                     | <u> Delete list</u> | Buy Sell  | 🛠 Edit list |          |       |           |          |          |  |  |
| Market depth for HT-R-A (HT D.D.) |                     |           |             |          |       |           |          |          |  |  |
| Buy                               |                     |           | Sell        |          |       | Trades    |          |          |  |  |
| Total                             | Quantity            | Price     | Price       | Quantity | Total | Price     | Quantity | Time     |  |  |
| 10                                | 10                  | 26.00 EUR | 50.00 EUR   | 40       | 40    | 28.80 EUR | 10       | 10:22:53 |  |  |
| 875                               | 865                 | 20.50 EUR |             |          |       |           |          |          |  |  |
| 885                               | 10                  | 5.00 EUR  |             |          |       |           |          |          |  |  |

### Deletion of financial instrument from the list

By positioning the mouse on the financial instrument you wish to delete from the list and clicking on the — icon in the last row of the *Real-time quotes* table, a window for deletion of financial instrument is opened.

| r Real-time quotes               |                                                                                                    |                 |               |             |            |          |          |         |   |  |
|----------------------------------|----------------------------------------------------------------------------------------------------|-----------------|---------------|-------------|------------|----------|----------|---------|---|--|
| Ticker:                          |                                                                                                    | ~               | + Add to lis  | t 🗘 Refresh | 🕞 New list |          |          |         |   |  |
| List 1                           | Lista 2                                                                                                    | List 3          |               |             |            |          |          |         |   |  |
|                                  | Ticker 🔺                                                                                                    | Last            | Change<br>[%] | Low         | High       | Turnover | Quantity | Average |   |  |
| HT-R-A                           |                                                                                                    | 28.80           | -0.69 🔻       | 28.80       | 29.10      | 288.00   | 10       | 28.80 - | - |  |
| KOEI-R-A                         |                                                                                                    | -               |               | -           | -          | -        | -        |         | - |  |
| PODR-R-A                         | $\searrow$                                                                                                    | 99.00           | - 1           | 99.00       | 99.00      | 7,821.00 | 79       | 99.00 - | - |  |
| 段 Rename list                    | Are you sure you want to delete from the<br>Ves Cancel<br>Yes Cancel<br>Rename list Delete list Buy Sell & Edit list |                 |               |             |            |          |          |         |   |  |
| <ul> <li>Market depti</li> </ul> | n for KOEI-R-A (Konča                                                                                                | r - elektroindu | strija d.d.)  |             |            |          |          |         |   |  |
| Buy                              |                                                                                                    | Sel             | l .           |             |            | Trades   |          |         |   |  |
| Total                            | Quantity Price                                                                                                    | e               | Price         | Quantity    | Total      | Price    | Quantity | Time    |   |  |
|                                  |                                                                                                    |                 |               |             |            |          |          |         |   |  |

By clicking Yes you delete the selected financial instrument from the list.

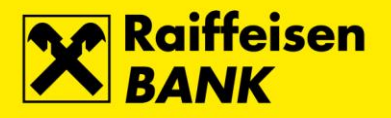

By clicking Cancel you cancel the deletion of the financial instrument from the list.

### Placing, modification and canceling of the order

Trading in financial instruments is organized as:

- continuous trading,
- trade for low-liquidity stocks..

Regular trading shall take place each work day on which trading is done (trading day) between 9:30 a.m. and 4:00 p.m. Trading under a special regime shall take place between 11:00 a.m. and 12:00 and between 02:00 p.m. and 03:00 pm. List of financial instruments trading in regular and trading regime is given on www.zse.hr.

Orders for purchase/sale and requests for cancellation of orders for purchase/sale of financial instruments under regular trading can be placed every business day of the ZSE between 9:00 a.m. and 4:30 p.m. Orders for purchase/sale and requests for cancellation of orders for purchase/sale of financial instruments under special trading regime can be placed every business day of the ZSE between 11:00 a.m. and 4:30 p.m. List of non-working days of the ZSE is given on www.zse.hr.

Orders can be placed as follows:

- position the mouse on financial instrument + press the right mouse button and select
   Buy for purchase or Sell for sale of the financial instrument
- click on the financial instrument at the
- bottom of the *Real-time quotes* table
   click on B for purchase and on B S for sale of the financial instrument in the Buy/Sell
- row of the Real-time quotes table

|                                                         | Total                                             |                                       | Av                                       | ailable for withdray   | is w                |                              | Buying power   |                         |        |
|---------------------------------------------------------|---------------------------------------------------|---------------------------------------|------------------------------------------|------------------------|---------------------|------------------------------|----------------|-------------------------|--------|
|                                                         | 59,221.07                                         | EUR / 446,201.15 kn                   | 1                                        | 53,058.62 80           | JR / 399,996.21     | kn                           | 57,168.62      | EUR / 430,736           | .97 kn |
| Real-time ou                                            | otes                                              |                                       |                                          |                        |                     |                              |                |                         |        |
| Web and                                                 |                                                   |                                       | and the second second                    | at <b>Pi</b> Defresh ( | CH New Est          |                              |                |                         |        |
| i icker:                                                | Tota a                                            | Labora                                | + + + + + + + + + + + + + + + + + + + +  | Contract (             |                     |                              |                |                         |        |
| List 1                                                  | Lista 2                                           | List 3                                |                                          |                        |                     |                              |                |                         |        |
|                                                         | Ticker +                                          | Last                                  | Change<br>[%]                            | Low                    | High                | Turnover                     | Quantity       | Average                 |        |
| HT-R-A                                                  |                                                   |                                       | 28.80 -0.69 🔻                            | 28.80                  | 29.10               | 288.00                       | 10             | 28.80                   | -      |
| PODR-R-A                                                | 25 Day                                            | 9                                     | 99.00 -                                  | 99.00                  | 99.00               | 7,821.00                     | 79             | 99.00                   | -      |
|                                                         | 25 cut                                            |                                       |                                          |                        |                     |                              |                |                         |        |
|                                                         | 2.2 000                                           |                                       |                                          |                        |                     |                              |                |                         |        |
|                                                         |                                                   |                                       |                                          |                        |                     |                              |                |                         |        |
|                                                         |                                                   |                                       |                                          |                        |                     |                              |                |                         |        |
|                                                         |                                                   |                                       |                                          |                        |                     |                              |                |                         |        |
|                                                         |                                                   |                                       |                                          |                        |                     |                              |                |                         |        |
|                                                         |                                                   |                                       |                                          |                        |                     |                              |                |                         |        |
|                                                         |                                                   |                                       |                                          |                        |                     |                              |                |                         |        |
|                                                         |                                                   |                                       |                                          |                        |                     |                              |                |                         |        |
|                                                         |                                                   |                                       |                                          |                        |                     |                              |                |                         |        |
|                                                         |                                                   |                                       |                                          |                        |                     |                              |                |                         |        |
| @Rename list                                            | Delete list                                       | 🕅 Buy 🕅 Sell -                        | 🛠 Edik list                              |                        |                     |                              |                |                         |        |
| 중 Rename list                                           | Delete list                                       | 🛄 Buy 🕅 Sell                          | 🛠 Edit list                              |                        |                     |                              |                |                         |        |
| 얇Rename list<br>• Market deptl                          | Delete list                                       | 🛄 Buy 🛄 Sell -                        | 🛠 Edit list                              |                        |                     |                              |                |                         |        |
| 같?Rename list<br>• Market depti<br>Buy                  | Delete ist                                        | Duy Disel                             | 🛠 Edit list<br>Sell                      |                        |                     | Trades                       |                |                         |        |
| 같? Rename list<br>• Market depti<br>Buy<br>Total        | Delete ist                                        | Duy Disel<br>(Podravka d.d.)<br>Price | Sell                                     | Quantity               | Total               | Trades                       | Quantity       | Time                    |        |
| Pename list<br>• Market depti<br>Buy<br>Total<br>103    | Quantity<br>103                                   | Price<br>97.00 EUR                    | Sell<br>Price<br>99.00 DUR               | Quantity<br>200        | Total 200           | Trades<br>Price<br>99.00 EUR | Quantity<br>79 | Time<br>10:30:23        |        |
| Prename list<br>Market depth<br>Buy<br>Total<br>103     | Delete ist<br>a for PODR-R-A<br>Quantity<br>103   | Price<br>97.00 EUR                    | Sell Price 99.00 EUR 100.00 EUR          | Quantity<br>200<br>10  | Total<br>200<br>210 | Trades<br>Price<br>99.00 EUR | Quantity<br>79 | Time<br>10:30:23        |        |
| E Rename list<br>Market depti<br>Buy<br>Total<br>103    | Delete list<br>a for PODR-R-A<br>Quantity<br>103  | Price<br>97.00 DUR                    | Sell<br>Price<br>99.00 EUR<br>100.00 EUR | Quantity<br>200<br>10  | Total<br>200<br>210 | Trades<br>Price<br>99.00 EUR | Quantiky<br>79 | Time<br>10:30:23        |        |
| CRename list<br>• Harket deptil<br>Buy<br>Total<br>103  | Delete ist<br>a for PODR-R-A<br>Quantity<br>103   | Price<br>97.00 EUR                    | Sell<br>Price<br>99.00 EUR<br>100.00 EUR | Quantity<br>200<br>10  | Total<br>200<br>210 | Trades<br>Price<br>99.00 EUR | Quantity<br>79 | Time<br>10:30:23        |        |
| E Rename list<br>• Harket depti<br>Buy<br>Total<br>103  | C Delete ist<br>a for PODR-R-A<br>Quantity<br>103 | Price<br>97.00 DUR                    | Sell Price 99.00 EVR 100.00 EVR          | Quantity<br>200<br>10  | Total<br>200<br>210 | Trades<br>Price<br>99.00 EUR | Quantity<br>79 | Time<br>10:30:23        |        |
| Rename list<br>• Market deptil<br>Buy<br>Total<br>103   | Delete ist<br>a for PODR-R-A<br>Quantity<br>103   | Price<br>97.00 DUR                    | Sell<br>Price<br>99.00 EUR<br>100.00 EUR | Quantity<br>200<br>10  | Total<br>200<br>210 | Trades<br>Price<br>99.00 EUR | Quantiky<br>79 | Time<br>10:30:23        |        |
| ERename list<br>• Harket deptil<br>Buy<br>Total<br>103  | Delete ist<br>a for PODR-R-A<br>Quantity<br>103   | Price<br>97.00 DUR                    | Sell<br>Price<br>99.00 EUR<br>100.00 EUR | Quantity<br>200<br>10  | Totel<br>200<br>210 | Trades<br>Price<br>99.00 EUR | Quantiky<br>79 | Time<br>10:30:23        |        |
| E Rename list<br>• Harket deptil<br>Buy<br>Total<br>103 | Delete ist<br>for PODR-R-A<br>Quentity<br>103     | Price<br>97.00 DUR                    | Sell<br>Price<br>99.00 EVR<br>100.00 EUR | Quantity<br>200<br>10  | Total<br>200<br>210 | Trades<br>Price<br>99.00 EUR | Quantity<br>79 | <b>Time</b><br>10:30:23 |        |
| Rename list<br>• Market deptil<br>Buy<br>Total<br>103   | Quantity<br>103<br>Quantity<br>103                | Price<br>97.00 DUR                    | Sell Price 99.00 EUR 100.00 EUR          | Quantity<br>200<br>10  | Total<br>200<br>210 | Trades<br>Price<br>99.00 EUR | Quantity<br>79 | Time<br>10:30:23        |        |
| C Rename list<br>Market depti<br>Buy<br>Total<br>103    | Delete ist<br>a for PODR-R-A<br>Quantity<br>103   | Price<br>97.00 EUR                    | Sell<br>Price<br>99.00 EUR<br>100.00 EUR | Quantity<br>200<br>10  | Totel<br>200<br>210 | Trades<br>Price<br>99.00 EUR | Quantiky<br>79 | Time<br>10:30:23        |        |

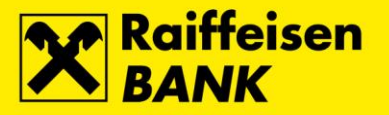

### Purchase

By clicking on Buy order window.

Before placing the purchase order, it is necessary that Your *Buying power* balance is higher or equal to the amount of purchase increased by brokerage fee (tariff of fees for purchase/sale of financial instruments can be found on RBA web pages).

The procedure for the payment of cash to the RBA's account with the purpose for trading in financial instruments is described in chapter Starting with eBroker service  $\rightarrow$  Payment of cash.

| Cash account     |               |                 |      |                 |                                                                                             |                                                                                                    |                                         |                                                                     |                                    |                                     | X | Fixed conv | version rate | :16    | EUR=7.53  | 450 ki |
|------------------|---------------|-----------------|------|-----------------|---------------------------------------------------------------------------------------------|----------------------------------------------------------------------------------------------------|-----------------------------------------|---------------------------------------------------------------------|------------------------------------|-------------------------------------|---|------------|--------------|--------|-----------|--------|
| cush account     |               |                 |      | ▼ Buy order     |                                                                                             |                                                                                                    |                                         |                                                                     | -                                  | Tixed com                           |   |            | 2011-7,55    | 450 KI |           |        |
|                  | Total         | EUD / 446 201 1 | 5 k- |                 |                                                                                             |                                                                                                    |                                         | Buying power                                                        |                                    |                                     |   | 07 kp      |              |        |           |        |
|                  | 39,221.07     | LUK / 440,201.1 | 5 K  | Buy             |                                                                                             | Sell                                                                                                    |                                         |                                                                     |                                    |                                     |   |            | 57,108.0     | 2 20   | K/430,730 |        |
| Real-time quotes |               |                 |      | Ticker:         | HT-R-                                                                                       | IT-R-A                                                                                                    |                                         |                                                                     |                                    |                                     |   |            |              |        |           |        |
| icker:           |               |                 | -    | Settlement:     | SKDD                                                                                        |                                                                                                    |                                         |                                                                     |                                    |                                     |   |            |              |        |           |        |
|                  |               |                 |      | Exchange:       | ZSE                                                                                         |                                                                                                    |                                         |                                                                     |                                    |                                     |   |            |              |        |           |        |
| List 1           | Lista 2       | List 3          |      | Quantity:       |                                                                                             |                                                                                                    |                                         |                                                                     |                                    |                                     |   |            |              |        |           |        |
|                  | Ticker 🔺      | l               | ast  | Price:          |                                                                                             |                                                                                                    |                                         |                                                                     |                                    | EUR                                 | 1 | Furnover   | Quantity     |        | Average   |        |
| HT-R-A           |               |                 | 1    | Valid until:    | Good                                                                                        | till date                                                                                                    |                                         |                                                                     |                                    | *                                   |   | 288.00     | 10           | )      | 28.80     | -      |
| PODR-R-A         |               |                 | 9    | Good till date: |                                                                                             |                                                                                                    |                                         |                                                                     |                                    | 12                                  |   | 7,821.00   | 79           | )      | 99.00     | -      |
| Ƙ Rename list    | Delete list   | 📴 Buy 💼 Se      | 11   | Vez             | <ul> <li>S</li> <li>27</li> <li>4</li> <li>11</li> <li>18</li> <li>25</li> <li>1</li> </ul> | Decem           M         T           28         29           5         6           12         13           19         20           26         27           2         3           Reset | 1000 100 100 100 100 100 100 100 100 10 | 022<br>T<br>1<br>8<br>15<br>22<br>29<br>5<br>5<br>()<br><b>X</b> Ca | F<br>2<br>9<br>16<br>23<br>30<br>6 | S<br>3<br>10<br>17<br>24<br>31<br>7 |   |            |              |        |           |        |
| Market depth     | for HT-R-A (H | IT D.D.)        |      |                 |                                                                                             |                                                                                                    |                                         |                                                                     |                                    |                                     |   |            |              |        |           |        |
| 3uy              |               |                 |      | Sell            |                                                                                             |                                                                                                    |                                         | _                                                                   |                                    |                                     | T | rades      |              |        | _         |        |
| Total            | Quantity      | Price           |      | Price           |                                                                                             | Quantity                                                                                                    | 40                                      | To                                                                  | tal                                | 40                                  |   | Price      | Quantity     | _      | Time      |        |
| 10               | 10            | 20.50 EUR       |      | 50.00 EL        | ж                                                                                           |                                                                                                    | 40                                      |                                                                     |                                    | 40                                  |   | 28.80 EUR  | 1            | U      | 10:22:53  |        |
| 885              | 10            | 5.00 EUR        |      |                 |                                                                                             |                                                                                                    |                                         |                                                                     |                                    |                                     |   |            |              |        |           |        |

eBroker automatically draws into the *Ticker* field the ticker of financial instrument you were positioned on at the moment of placing the order. If the *Ticker* field does not draw the ticker of the financial instrument you wish to buy, you can change the ticker manually.

CDCC in the Settlement field is an abbreviation for the Central Depository & Clearing Company.

ZSE in the Market field is an abbreviation for the Zagreb Stock Exchange.

Quantity field serves for entering number of the financial instrument you wish to buy.

Price field serves for entering price in domestic currency (HRK).

In the Valid until field you select validity period of the order:

Today

•

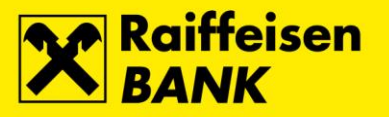

- Good till date Good till date field will appear together with calendar which enables you to select the validity date<sup>2</sup> of order
- Good till cancelled

Maximum order validity period (*Good till date* and *Good till cancelled*) is 2 months from the day of opening the order.

| ▼ Buy order  |                    |     |
|--------------|--------------------|-----|
| Buy          | Sell               |     |
| Ticker:      | HT-R-A             | ]   |
| Settlement:  | SKDD               | _   |
| Exchange:    | ZSE                |     |
| Quantity:    | 10                 |     |
| Price:       | 30.40              | EUR |
| Valid until: | Good till canceled | ~   |
|              |                    |     |
|              |                    |     |

By clicking Reset you delete the parameters entered into *Quantity*, *Price* and *Valid until* fields.

By clicking Cancel you cancel placing the order.

- dd/mm/yyyy
- dd-mm-yyyy

<sup>&</sup>lt;sup>2</sup> eBroker enables entries of the following date formats:

dd.mm.yyyy

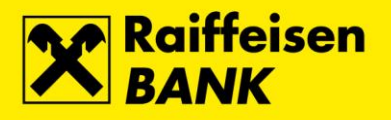

|                               |                  | ~   |
|-------------------------------|------------------|-----|
| <ul> <li>Buy order</li> </ul> |                  |     |
| Buy                           |                  |     |
| Buy                           |                  |     |
| Ticker:                       | HT-R-A           |     |
| Exchange:                     | ZSE              |     |
| Quantity:                     | 10               |     |
| Price:                        | 30.40            | EUR |
|                               | 229.05           | kn  |
| Settlement:                   | SKDD             |     |
| Good till date:               | 02-21-2023       |     |
| Commision:                    | 1.33             | EUR |
|                               | 10.02            | kn  |
| Net amount:                   | 305.33           | EUR |
|                               | 2,300.51         | kn  |
| Buying<br>power:              | 57,168.62        | EUR |
|                               | 430,736.97       | kn  |
| Ye                            | s Amend X Cancel |     |

By clicking on Buy, the order is sent for processing. If the order has been processed successfully, a window will appear containing the message about successful receipt of order. The order is considered received when it acquires one of the following statuses: *Open, Executed, Expired* or *Cancelled* in the *Overviews*  $\rightarrow$  *Orders* in the main menu.

| Request received.                          | ×            |
|--------------------------------------------|--------------|
| Sood till 05-05-2010<br>late: Close        | ke           |
| By clicking on Amend you can change ord    | ler details. |
| By clicking on K Cancel you cancel placing | the order.   |

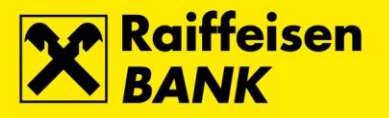

#### Sale

110

120

985

995

You can place an order for sale if the quantity of financial instrument you want to sell is equal to or less than the quantity of shares specified in the *Positions* review in the main menu.

The procedure for transfer of financial instruments by calling CDCC is described in chapter Starting with eBroker service  $\rightarrow$  Transfer of financial instruments.

| ▼ Cash account                                                                                                    |                |                                                                            |                                           | 2        | < Fixed con                                  | version rate: 1               | L EUR=7,53450 kn              |  |  |
|----------------------------------------------------------------------------------------------------|----------------|----------------------------------------------------------------------------|-------------------------------------------|----------|----------------------------------------------|-------------------------------|-------------------------------|--|--|
| Total                                                                                                    |                | <ul> <li>Sell order</li> </ul>                                             |                                           |          |                                              | Buying power                  |                               |  |  |
| 59,221.07 EUR / 446                                                                                                 | ,201.15 k      | Buy                                                                        | Sell                                      |          |                                              | 50,775.08 EUR / 382,564.84 kn |                               |  |  |
| ▼ Real-time quotes          Ticker:         List 1         Lista 2         Ticker ▲         HT-R-A         PODR-R-A | List 3<br>Last | Ticker:<br>Withdrawal:<br>Exchange:<br>Quantity:<br>Price:<br>Valid until: | HT-R-A<br>No<br>ZSE<br>Good till canceled | EUR      | T <mark>urnover</mark><br>288.00<br>7,821.00 | Quantity<br>10<br>79          | Average<br>28.80 —<br>99.00 — |  |  |
|                                                                                                    | T Sell         | ✓ Next                                                                     | : Reset                                   | × Cancel | Trades                                       |                               |                               |  |  |
| Total Quantity Drive                                                                                                | _              | Dries                                                                      | Quantitu                                  | Tabal    | Drice                                        | Quantitu                      | Time                          |  |  |
| 10 10 30                                                                                                    |                | 50.00 EU                                                                   | Quantity                                  | 40       | 28.80 EUP                                    | Quantity                      | 10:22:53                      |  |  |

By clicking on 🖳 Sell , you open Sell order window.

eBroker automatically draws into the *Ticker* field the ticker of financial instrument you were positioned on at the moment of placing the order. If the *Ticker* field does not draw the ticker of the financial instrument you wish to buy, you can change the ticker manually.

You can select in the *Withdrawal* field if you want the cash to be withdrawn in case of partial or complete execution of the sale order. In that case, withdrawal of cash refers only to the order you place and is not connected with the settings for withdrawal of cash in the *My Profile*.

ZSE in the *Market* field is an abbreviation for the Zagreb Stock Exchange.

Quantity field serves for entering number of the financial instrument you wish to sell.

Price field serves for entering price in domestic currency (HRK).

30.20 EUR

26.00 EUR

20.50 EUR

5.00 EUR

100

10

865

10

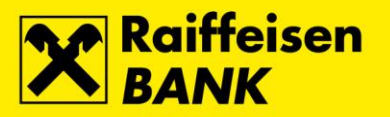

In the *Valid until* field you select validity period of the order:

- Today
- Good till date Good till date format will appear together with calendar which enables you to select the validity date of order
- Good till cancelled

Maximum order validity period (*Good till date* and *Good till cancelled*) is 2 months from the day of opening the order.

|   |                     |        |               |          |       | >                  | K  |
|---|---------------------|--------|---------------|----------|-------|--------------------|----|
|   | ▼ Sell order        |        |               |          |       |                    |    |
| r | Buy                 | Ĩ      | Sell          |          |       |                    |    |
|   | Ticker:             | HT-R-  | 4             |          |       |                    |    |
|   | Withdrawal:         | No     |               |          |       | ~                  |    |
|   | Exchange:           | Yes    |               |          |       |                    |    |
|   | Quantity:           | No     |               |          |       |                    |    |
|   | Price:              |        |               |          |       | EUR                |    |
| 1 | Valid until:        | Good   | till canceled |          |       | *                  |    |
|   | <mark>√ Ne</mark> z | dt -   | Reset         | X Ca     | ncel  | ]                  |    |
|   |                     |        |               |          |       |                    |    |
| B | y clicking on 🧾     | 🗸 Next | you oper      | n a sale | order | <sup>r</sup> autho | ri |

By clicking on Reset you delete the parameters entered into *Quantity*, *Price* and *Valid until* fields.

By clicking on Cancel you cancel placing the order.

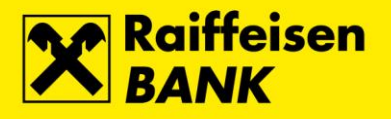

|                 |                  | ×   |
|-----------------|------------------|-----|
| ▼ Sell order    |                  |     |
| Sell            |                  |     |
| Sell            |                  |     |
| Ticker:         | HT-R-A           |     |
| Exchange:       | ZSE              |     |
| Quantity:       | 15               |     |
| Price:          | 30.60            | EUR |
| Price:          | 230.56           | kn  |
| Withdrawal:     | No               |     |
| Good till date: | 02-21-2023       |     |
| Commision:      | 1.38             | EUR |
| Commision:      | 10.40            | kn  |
| Total:          | 457.62           | EUR |
| Total:          | 3,447.94         | kn  |
|                 |                  |     |
|                 |                  |     |
|                 |                  |     |
| Te:             | s Amend X Cancel | ]   |

By clicking on set for processing. If the order has been processed successfully, a window will appear containing the message about successful receipt of order. The order is considered received when it acquires one of the following statuses: *Open, Executed, Expired* or *Cancelled* in the *Overviews*  $\rightarrow$  *Orders* in the main menu.

|                                 | Request received.           | ×  |
|---------------------------------|-----------------------------|----|
| Good till<br>Jate:<br>Commision | 05-0 <u>5-2010</u><br>Close | ko |

By clicking Amend you can change the order details.

By clicking Cancel you can change the order details.

### Modify

Requests for modification of orders for purchase/sale of financial instruments can be placed by clicking  $\widehat{\mathbb{M}}^{\text{Modify}}$  at the bottom of the Orders table (Overviews  $\rightarrow$  Orders).

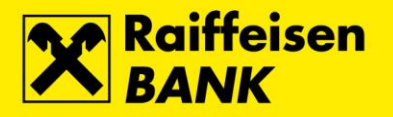

| ▼ Orders                                                                  | Orders    |      |          |                 |            |                        |             |                       |  |  |  |
|---------------------------------------------------------------------------|-----------|------|----------|-----------------|------------|------------------------|-------------|-----------------------|--|--|--|
| From: 10-22-2022 II to: 12-21-2022 II Status: Open V Type: (All) V Search |           |      |          |                 |            |                        |             |                       |  |  |  |
| Status                                                                    | Order tag | Туре | Ticker   | Quantity        | Price      | Entry time 🔻           | Valid until | Cancelation date      |  |  |  |
| Open                                                                      | 308524    | к    | HT-R-A   | 10              | 305.00 EUR | 21.12.2022<br>10:48:46 | 22.02.2023  |                       |  |  |  |
| Open                                                                      | 308523    | к    | HT-R-A   | 100             | 30.20 EUR  | 21.12.2022<br>10:48:16 | 22.02.2023  |                       |  |  |  |
| Open                                                                      | 308522    | к    | HT-R-A   | 10              | 30.40 EUR  | 21.12.2022<br>10:47:36 | 22.02.2023  |                       |  |  |  |
| Open                                                                      | 308358    | к    | HT-R-A   | 10              | 5.00 EUR   | 05.12.2022<br>11:05:36 | 06.02.2023  |                       |  |  |  |
| 🚧 📢 Page                                                                  | 1 of 1 🕨  | ₩ Q  | 😭 Modify | 💼 Cancel 📄 Deta | ils        |                        |             | Displaying 1 - 4 of 4 |  |  |  |
| Execution                                                                 |           |      |          |                 |            |                        |             |                       |  |  |  |

By clicking Modify you open modify order window where you can modify the quantity, price and the validity of the order.

When modifying the quantity, you are modifying the total quantity, and not the balance of the order. For example, if you have an order with total quantity of 100, you get a partial fill with 50 traded, and you wish to increase the quantity by 10, in the Quantity box you need to enter 110, and not 60.

When modifying the validity of the order, the maximum order validity period (*Good till date* and *Good till cancelled*) is 2 months from the day of opening the order.

| r Orders         |                       |        |          |                                 |                    | ×           | ]               |             |            |            |
|------------------|-----------------------|--------|----------|---------------------------------|--------------------|-------------|-----------------|-------------|------------|------------|
| From: 10-22-20   | 22 🔢 to: 12-21        | -2022  | 🗓 Status | <ul> <li>Modify sell</li> </ul> | order              |             |                 |             | PDF کے     | 💥 XLS      |
| Status           | Order tag             | Туре   | Tic      | Sell                            |                    |             | y time 🔻        | Valid until | Cancelati  | on date    |
| Open             | 308525                | Ρ      | HT-R-A   | Ticker:                         | HT-R-A             | *           | 2.2022          | 22.02.2023  |            |            |
| Open             | 308523                | к      | HT-R-A   | Withdrawal:                     | Yes                | *           | 2.2022<br>48:16 | 22.02.2023  |            |            |
| Open             | 308522                | к      | HT-R-A   | Exchange:                       | ZSE                |             | 2.2022          | 22.02.2023  |            |            |
| Open             | 308358                | к      | HT-R-A   | Price:                          | 30.60              | EUR         | 2.2022<br>05:36 | 06.02.2023  |            |            |
| H H Page         | 1 of 1 🕨 🕅            | s I    | ſ        | Valid until:                    | Good till canceled | •           |                 |             | Displaying | 1 - 4 of 4 |
|                  |                       |        |          |                                 |                    |             |                 |             | , ⊳ PDF    | 💥 XLS      |
| Туре             | Trade time            |        | Ticker   |                                 |                    |             | Turnover        | Commision   | Excl       | nange      |
| There were no ex | ecutions for selected | order. |          | ✓ Ne                            | ext Reset          | Cancel      |                 |             |            |            |
| By clicking      | 🖌 Vext                | you    | ı open c | ı purchase                      | order authorize    | ation windo | w.              |             |            |            |

By clicking Reset you delete the parameters entered into *Quantity*, *Price* and *Valid until* fields.

By clicking Cancel you cancel placing the order.

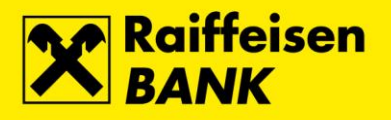

| • Modify sell o | order        |     |
|-----------------|--------------|-----|
| Sell            |              |     |
|                 |              |     |
| Sell            |              |     |
| Ticker:         | HT-R-A       |     |
| Exchange:       | ZSE          |     |
| Quantity:       | 15           |     |
| Price:          | 30.80        | EUR |
| Price:          | 232.06       | kn  |
| Withdrawal:     | Yes          |     |
| Good till date: | 02-21-2023   |     |
| Commision:      | 1.39         | EUR |
| Commision:      | 10.47        | kn  |
| Total:          | 460.61       | EUR |
| Total:          | 3,470.47     | kn  |
|                 |              |     |
|                 |              |     |
|                 |              |     |
| Yes             | Amend Cancel |     |

By clicking on Pres, the order is sent for processing. If the order has been processed successfully, a window will appear containing the message about successful receipt of order. The order is considered received when it acquires one of the following statuses: *Open, Executed, Expired* or *Cancelled* in the *Overviews*  $\rightarrow$  *Orders* in the main menu.

|                    | HT-R-A<br>Request received. | ×  |
|--------------------|-----------------------------|----|
| rice:<br>/ithdrawa | 233. Close                  | kn |

By clicking on Amend from the Quantity and Price fields, you delete the entered parameters, while you set the value in the Validity until field to Good till canceled.

By clicking on X Cancel

, you cancel the order change.

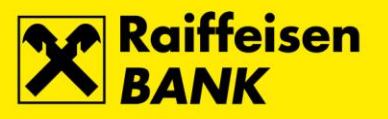

### Cancel

Requests for cancellation of orders for purchase/sale of financial instruments can be placed by chosing the order you wish to cancel and clicking  $\widehat{\square}$  Cancel in Overviews  $\rightarrow$  Orders in the main menu.

| • Orders          |                          |      |           |              |              |           |                        |             |                       |
|-------------------|--------------------------|------|-----------|--------------|--------------|-----------|------------------------|-------------|-----------------------|
| From: 10-22-202   | 22 to: 12-21-2           | 2022 | Status: 0 | Dpen 💌 T     | ype: (All)   | 🗸 🔍 Sear  | ch                     |             | PDF 🛛 🛣 XLS           |
| Status            | Order tag                | Туре | Ticke     | er Quan      | tity         | Price     | Entry time 🔻           | Valid until | Cancelation date      |
| Open              | 308525                   | Р    | HT-R-A    |              | 15           | 31.00 EUR | 21.12.2022<br>11:05:10 | 21.02.2023  |                       |
| Open              | 308523                   | к    | HT-R-A    |              | 100          | 30.20 EUR | 21.12.2022<br>10:48:16 | 22.02.2023  |                       |
| Open              | 308358                   | к    | HT-R-A    |              | 10           | 5.00 EUR  | 05.12.2022<br>11:05:36 | 06.02.2023  |                       |
| H H Page          | 1 of 1                   | Q    | ß         | Modify Cance | el 📄 Details |           |                        |             | Displaying 1 - 3 of 3 |
|                   |                          |      |           |              |              |           |                        |             | PDF 🛛 🕂 XLS           |
| Туре              | Trade time               |      | Ticker    | ISIN         | Price        | Quantity  | Turnover               | Commision   | Exchange              |
| There were no exe | ecutions for selected on | der. |           |              |              |           |                        |             |                       |

By clicking Cancel you open cancel order authorization window.

| Verificat | ion 100                             | 30.20 EUR 🗙 2 |
|-----------|-------------------------------------|---------------|
| 2         | Are you sure you want order 308525! | to cancel the |
| 4         | Yes Ca                              | ncel          |

By clicking Yes your cancellation request is sent for processing.

By clicking Cancel you cancel the cancellation request.

The order is considered cancelled when it acquires status Cancelled in the Overviews  $\rightarrow$  Orders in the main menu.

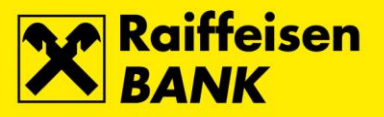

### Portfolio

By selecting Portfolio in the main menu, you open a screen containing data on your portfolio balance. When calculating yield and current value of your portfolio, eBroker uses top offers for purchase of financial instruments contained in your portfolio. If a particular financial instrument has no offer for purchase, close price<sup>3</sup> of the previous trading day will be used for calculation. If there are no data on close price of the previous trading day, eBroker will use historical data on close price for calculation of yield and current value of your portfolio. If there are no historical data on close price for the selected financial instrument, eBroker will use the price of 0.00 kn for calculation of yield and current value of your portfolio.

Quantity represents balance of financial instruments on your account at CDCC registered with RBA increased (reduced) by the executed unsettled purchase (sale) transactions.

| ▼ Portfolio                                                      |                                       |                                         |                           |            |                         | Fixed con | version rate: 1 l       | EUR=7,53450 kn |
|------------------------------------------------------------------|---------------------------------------|-----------------------------------------|---------------------------|------------|-------------------------|-----------|-------------------------|----------------|
| 🛟 Refresh                                                        |                                       |                                         |                           |            |                         |           |                         | 🍌 PDF 🛛 💥 XLS  |
| Portfolio report on                                              | 21.12.2022                            | at 11:32                                |                           |            |                         |           |                         | -              |
| Issuer 🔺                                                         | Ticker                                | Quantity                                | Average price             | Last       | Unrealized<br>gain/loss | Yield [%] | Portfolio<br>weight [%] | Current value  |
| AD Plastik d.d.                                                  | ADPL                                  | 5                                       | 10.60 EUR                 | 11.00 EUR  | 2.00 EUR                | 3.77 🔺    | 0.07                    | 55.00 EUR      |
| ADRIS GRUPA d.d.                                                 | ADRS2                                 | 12                                      | 49.00 EUR                 | 0.00 EUR   | -588.00 EUR             | -100.00 🔻 | 0.00                    | 0.00 EUR       |
| Ericsson Nikola Tesla<br>d.d.                                    | ERNT                                  | 2                                       | 270.00 EUR                | 0.00 EUR   | -540.00 EUR             | -100.00 🔻 | 0.00                    | 0.00 EUR       |
| HT D.D.                                                          | HT                                    | 128                                     | 24.98 EUR                 | 30.30 EUR  | 680.96 EUR              | 21.30 🔺   | 4.96                    | 3,878.40 EUR   |
| Ilirija d.d.                                                     | ILRA                                  | 1,950                                   | 22.62 EUR                 | 23.80 EUR  | 2,301.00 EUR            | 5.22 🔺    | 59.30                   | 46,410.00 EUR  |
| Končar -<br>elektroindustrija d.d.                               | KOEI                                  | 84                                      | 78.37 EUR                 | 0.00 EUR   | -6,583.08 EUR           | -100.00 🔻 | 0.00                    | 0.00 EUR       |
| Kutjevo d.d. Kutjevo                                             | VLTN                                  | 1                                       | 5.93 EUR                  | 3.98 EUR   | -1.95 EUR               | -32.88 🔻  | 0.01                    | 3.98 EUR       |
| Ministarstvo financija<br>Republike Hrvatske                     | T325B                                 | 13,272                                  | 1.00 EUR                  | 0.00 EUR   | -13,272.00 EUR          | -100.00 🔻 | 0.00                    | 0.00 EUR       |
| TANKERSKA NEXT<br>GENERATION d.d.                                | TPNG                                  | 23                                      | 801.47 EUR                | 6.40 EUR   | -18,286.61 EUR          | -99.20 🔻  | 0.19                    | 147.20 EUR     |
| Tehnika d.d.                                                     | THNK                                  | 100                                     | 26.78 EUR                 | 10.00 EUR  | -1,678.00 EUR           | -62.66 🔻  | 1.28                    | 1,000.00 EUR   |
| Turisthotel d.d.                                                 | тино                                  | 175                                     | 534.95 EUR                | 153.00 EUR | -66,841.25 EUR          | -71.40 🔻  | 34.21                   | 26,775.00 EUR  |
| Portfolio current value:                                         | :                                     |                                         | 78,269.58 EUF             | ł          |                         |           |                         |                |
|                                                                  |                                       |                                         | (589,722.15) kr           | n          |                         |           |                         |                |
| Cash:                                                            |                                       |                                         | 53,834.23 EUF             | ۲.         |                         |           |                         |                |
|                                                                  |                                       |                                         | (405,614.01) kr           | n          |                         |           |                         |                |
| Total portfolio value:                                           |                                       |                                         | 132,103.81 EU             | JR         |                         |           |                         |                |
|                                                                  |                                       |                                         | ( 995,336.16 ) kr         | n          |                         |           |                         |                |
| Disclaimer<br>The figures in in Portfo<br>Reservations for buy o | lio report are fo<br>rder not include | r informational p<br>d in balance proje | urposes only.<br>ections. |            |                         |           |                         |                |

By clicking on 2 PDF and 2 XLS you can select the screen to be printed in .pdf or .xls format.

<sup>&</sup>lt;sup>3</sup> Close price is equal to the average price

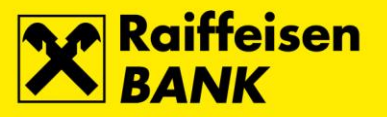

### Withdrawal of cash

By selecting *Cash account* in the main menu, you open a screen which gives review of cash account balance and enables you to place a request for withdrawal of cash.

| Cash account         |                               |                               | Fixed conversion rate: 1 EUR=7,53450 kn |
|----------------------|-------------------------------|-------------------------------|-----------------------------------------|
|                      | Total                         | Available for withdrawal      | Buying power                            |
|                      | 59,221.07 EUR / 446,201.15 kn | 49,754.23 EUR / 374,873.25 kn | 53,834.23 EUR / 405,614.01 kn           |
| ▼ Withdrawal results | equest                        |                               |                                         |
| From account:        | 2484008-1300069103            |                               |                                         |
| To account:          | 3232598865                    |                               |                                         |
| Amount:              |                               |                               |                                         |
| Aut                  | horize                        |                               |                                         |

Cash account displays:

- $Total \rightarrow$  total balance of cash on account for trading in financial instruments
- Available for withdrawal  $\rightarrow$  cash available for withdrawal into current account
- Buying power  $\rightarrow$  cash available for purchase of financial instruments.

Number of account from which the cash is withdrawn is entered into the *From account* field. Number entered into the field is the same as the number of account for payment of cash intended for trading in financial instruments.

Number of current account which you specified in the Application for eBroker service is entered into the *To account* field.

Enter kuna amount<sup>4</sup> that you wish to be withdrawn to your current account into the *Amount* field. By entering the amount and clicking on Authorize, the request for withdrawal is sent for processing. If the request has been processed successfully, a screen will appear containing the message about successful processing of request.

| ▼ Cash account | t                          |        |                                                                                                | Fixed conversion rate: 1 EUR=7,53450 kn |
|----------------|----------------------------|--------|------------------------------------------------------------------------------------------------|-----------------------------------------|
|                | Total                      |        | Available for withdrawal                                                                       | Buying power                            |
|                | 59,221.07 EUR / 446,201.15 | kn     | 49,754.23 EUR / 374,873.25 kn                                                                  | 53,834.23 EUR / 405,614.01 kn           |
| ▼ Withdrawal r | equest                     | Notice | X                                                                                              |                                         |
| From account:  | 2484008-1300069103         | (i)    | Your request to withdraw 100.00 EUR from account 1300069103 to account 3232598865 is accepted! |                                         |
| To account:    | 3232598865                 |        |                                                                                                |                                         |
| Amount:        | 100.00                     |        | Close                                                                                          |                                         |
| Aut            | thorize                    |        |                                                                                                |                                         |
|                |                            |        |                                                                                                |                                         |
|                |                            |        |                                                                                                |                                         |
|                |                            |        |                                                                                                |                                         |

By clicking Reset you empty the Amount field.

<sup>&</sup>lt;sup>4</sup> if the amount has decimal places, you should separate them by '.'

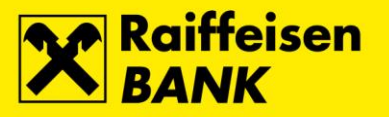

### **Overviews**

### Orders

•

By selecting Overviews  $\rightarrow$  Orders in the main menu, you can monitor statuses and executions of your orders.

Search can be conducted according to the following settings:

- From date from which you want to start the search
- *Until*<sup>5</sup> date on which you want to end the search •
  - Status review of orders by their status. Status of orders can be:
    - All all orders •
      - Open order has been opened and listed in the stock exchange trading system Executed – order has been completely executed
      - Expired order validity period has expired and order has been withdrawn from the stock exchange trading system
      - Cancelled order has been cancelled
        - *Type* review of orders by type. Type of order can be:
      - All all orders
      - Buy
      - Sell

| • Orders        |                        |       |         |          |          |           |            |         |                       |             |                   |              |
|-----------------|------------------------|-------|---------|----------|----------|-----------|------------|---------|-----------------------|-------------|-------------------|--------------|
| From: 12-21-202 | 22 12 to: 12-21-2      | 022 [ | Status: | (All)    | 👻 Ту     | pe: (All) | 🗸 🔍 Sear   | ch      |                       |             | Å PDF             | <u>X</u> XLS |
| Status          | Order tag              | Туре  | Tic     | ker      | Quanti   | ty        | Price      | Ent     | try time 🕶            | Valid until | Cancelatio        | on date      |
| Canceled        | 308525                 | Ρ     | HT-R-A  |          |          | 15        | 31.00 EUR  | 21<br>1 | 1.12.2022<br>11:05:10 | 21.02.2023  | 21.12.2<br>11:32: | 022<br>51    |
| Canceled        | 308524                 | К     | HT-R-A  |          |          | 10        | 305.00 EUR | 21<br>1 | 1.12.2022<br>10:48:46 | 22.02.2023  | 21.12.2<br>11:02: | 022<br>29    |
| Open            | 308523                 | К     | HT-R-A  |          |          | 100       | 30.20 EUR  | 21<br>1 | 1.12.2022<br>10:48:16 | 22.02.2023  |                   |              |
| Executed        | 308522                 | К     | HT-R-A  |          |          | 10        | 30.40 EUR  | 21<br>1 | 1.12.2022<br>10:47:36 | 22.02.2023  |                   |              |
| 🚧 📢 Page        | 1 of 1 🕨 👀             | Q     | ĺ       | Ƴ Modify | 💼 Cancel | Details   |            |         |                       | l.          | Displaying        | 1 - 4 of 4   |
| Execution       |                        |       |         |          |          |           |            |         |                       |             |                   |              |
|                 |                        |       |         |          |          |           |            |         |                       |             | 人 PDF             | <u>X</u> XLS |
| Туре            | Trade time             |       | Ticker  | IS       | SIN      | Price     | Quantity   |         | Turnover              | Commision   | Exch              | ange         |
| к               | 21.12.2022<br>11:08:39 | HT-R- | -A      | HRHT00   | RA0005   | 30.2      | D          | 10      | 302.00                | 1.33        | ZSE               |              |
|                 |                        |       |         |          |          | 30.2      | )          | 10      | 302.00                | 1.33        |                   |              |

If you select an order that has been executed completely or in part, information on order execution will appear in the Execution table.

By clicking on  $\xrightarrow{\text{PDF}}$  and  $\xrightarrow{\text{XLS}}$  you can select the screen to be printed in .pdf or .xls format.

<sup>&</sup>lt;sup>5</sup> date entered into the *Until* field cannot be any future date

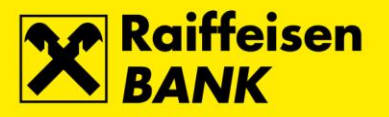

#### Transactions

By selecting Overviews  $\rightarrow$  Transactions in the main menu, you open a screen with review of executed transactions.

Search can be conducted according to the following settings:

- *From* date from which you want to start the search
- Until<sup>6</sup> date on which you want to end the search
- *Issuer* by entering a ticker of financial instrument into the *Issuer* field you start a search of executed transactions for the selected financial instrument
  - *Type* review of executed transactions by type of orders. Order type can be:
    - All all orders
    - Buy
    - Sell

| ▼ Trades           |                |          |          |            |                     |                         |
|--------------------|----------------|----------|----------|------------|---------------------|-------------------------|
| From: 11-21-2022   | to: 12-21-2022 | Issuer:  |          |            |                     |                         |
| Order tag          | Type           | Ticker   | Quantity | Price      | Trade time 🕇        | Exchange                |
| 308523             | Buy            | HT-R-A   | 10       | 30.20 EUR  | 21.12.2022 11:08:39 | ZSE                     |
| 308522             | Buy            | HT-R-A   | 10       | 30.20 EUR  | 21.12.2022 11:08:39 | ZSE                     |
| 308515             | Buy            | HT-R-A   | 100      | 24.00 EUR  | 19.12.2022 15:18:13 | ZSE                     |
| 308501             | Buy            | ERNT-R-A | 2        | 270.00 EUR | 16.12.2022 15:11:29 | ZSE                     |
| 308496             | Sell           | HT-R-A   | 5        | 30.60 EUR  | 16.12.2022 11:04:47 | ZSE                     |
| 308496             | Sell           | HT-R-A   | 10       | 30.60 EUR  | 16.12.2022 11:02:30 | ZSE                     |
| 308474             | Sell           | HT-R-A   | 15       | 30.60 EUR  | 15.12.2022 14:25:46 | ZSE                     |
| 308473             | Buy            | HT-R-A   | 10       | 30.40 EUR  | 15.12.2022 11:31:34 | ZSE                     |
| 308458             | Buy            | KOEI-R-A | 5        | 79.00 EUR  | 12.12.2022 11:14:07 | ZSE                     |
| 308449             | Sell           | HT-R-A   | 2        | 24.10 EUR  | 09.12.2022 14:43:09 | ZSE                     |
| <b> €€ €€</b> Page | 1 of 2 → 🗰 🗘   |          |          |            |                     | Displaying 1 - 10 of 20 |

By clicking on  $\rightarrow$  PDF and  $\propto$  XLS you can select the screen to be printed in .pdf or .xls format.

<sup>&</sup>lt;sup>6</sup> date entered into the *Until* field cannot be any future date

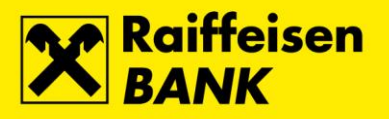

### Cash account transactions

By selecting Overviews  $\rightarrow$  Cash account transactions in the main menu, you open a screen with review of:

- turnover on cash account
- unsettled transactions under purchase/sale orders

Search can be conducted according to the following settings:

- From date from which you want to start the search
- Until<sup>7</sup> date on which you want to end the search

| ▼ Cash accou   | nt transactio       | ns                 |          |            |          |                           |                                    |                               |                                          |                                        |
|----------------|---------------------|--------------------|----------|------------|----------|---------------------------|------------------------------------|-------------------------------|------------------------------------------|----------------------------------------|
| From: 12-01-20 | 022 🔢 to: 12        | 2-21-2022          | Search   |            |          |                           |                                    |                               | X                                        | PDF 🗮 XLS                              |
|                |                     |                    |          |            |          |                           | Balar<br>637,                      | nce on 30.11.20<br>984.31 HRK | 22: 84,675.07                            | EUR //                                 |
| Cash accoun    | t transaction       | s to 21.12.2       | 022      |            |          |                           |                                    |                               |                                          |                                        |
| Order tag      | Transaction<br>date | Settlement<br>date | Issuer   | Туре       | Quantity | Price                     | Amount                             | Commision                     | Total                                    | Balance                                |
|                | 02.12.2022          | 02.12.2022         |          | Withdrawal | 0        | 0.00 EUR /<br>0.00 kn     | 15.00 EUR /<br>113.02 kn           | 0.00 EUR /<br>0.00 kn         | -15.00 EUR /<br>-113.02 kn               | 84,660.07<br>EUR /<br>637,871.30<br>kn |
| 308333         | 01.12.2022          | 05.12.2022         | ADRS-P-A | Buy        | 5        | 49.00 EUR /<br>369.19 kn  | 245.00 EUR /<br>1,845.95 kn        | 1.33 EUR /<br>10.02 kn        | -246.33 EUR<br>/ -1,855.97<br>kn         | 84,413.74<br>EUR /<br>636,015.32<br>kn |
| 308334         | 01.12.2022          | 05.12.2022         |          | Buy        | 1,000    | 111.50 EUR /<br>840.10 kn | 1,156.03<br>EUR /<br>8,710.11 kn   | 1.67 EUR /<br>12.58 kn        | -1,157.70<br>EUR /<br>-8,722.69 kn       | 83,256.04<br>EUR /<br>627,292.63<br>kn |
| 308341         | 01.12.2022          | 05.12.2022         |          | Buy        | 13,272   | 100.00 EUR /<br>753.45 kn | 13,272.28<br>EUR /<br>99,999.99 kn | 19.91 EUR /<br>150.01 kn      | -13,292.19<br>EUR /<br>-100,150.01<br>kn | 69,963.85<br>EUR /<br>527,142.63<br>kn |
| 308346         | 02.12.2022          | 06.12.2022         | ADRS-P-A | Buy        | 7        | 49.00 EUR /<br>369.19 kn  | 343.00 EUR /<br>2,584.33 kn        | 1.72 EUR /<br>12.96 kn        | -344.72 EUR<br>/ -2,597.29<br>kn         | 69,619.13<br>EUR /<br>524,545.33<br>kn |
| 308347         | 02.12.2022          | 06.12.2022         |          | Buy        | 30       | 28.00 EUR /<br>210.97 kn  | 840.00 EUR /<br>6,328.98 kn        | 45.00 EUR /<br>339.05 kn      | -885.00 EUR<br>/ -6,668.03<br>kn         | 68,734.13<br>EUR /<br>517,877.30<br>kn |
| 308357         | 05.12.2022          | 07.12.2022         | HT-R-A   | Buy        | 10       | 21.00 EUR /<br>158.22 kn  | 210.00 EUR /<br>1,582.25 kn        | 1.33 EUR /<br>10.02 kn        | -211.33 EUR<br>/ -1,592.27<br>kn         | 68,522.80<br>EUR /<br>516,285.04<br>kn |

By clicking on  $2 \times 20^{10}$  and  $2 \times 20^{10}$  you can select the screen to be printed in .pdf or .xls format.

<sup>&</sup>lt;sup>7</sup> date entered into the *Until* field cannot be any future date

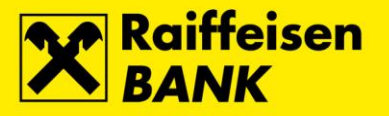

#### **Order requests**

By selecting Overviews  $\rightarrow$  Order requests in the main menu, you can monitor statuses of your orders for purchase and sale of financial instruments.

Search can be conducted according to the following settings:

- From date from which you want to start the search
- Until<sup>8</sup> date on which you want to end the search •
- Status review of orders by status. Status of orders can be: •
  - All all orders .
  - Initiated .
  - Pending
  - Error
  - Accepted
  - Created
- Type review of orders by type. Type of order can be:
  - All all orders
  - Buy
  - Sell

| Accounts             | Payments Exchange          | Savings Investment fund     | s Loans Card  | s eBroker My | Bank Services |          |             |
|----------------------|----------------------------|-----------------------------|---------------|--------------|---------------|----------|-------------|
| Your last log in was | on: Wednesday 21, 12, 2022 | u 11:34 — 🤏 View login list |               |              |               |          |             |
| Order request        | 5                          |                             |               |              |               |          |             |
| from 10-22-2022      | to: 12-21-2022             | Status: (All)               | Y Type: (All) | Search       |               |          | L PDF 💥 XLS |
| Status               | Authorization time         | Ame                         | Order tag     | Type         | Ticker        | Quantity | Price       |
| Accepted             | 21.12.2022 11:24:00        | 21.12.2 Initiated           | 08525         | Sel - Nodify | HT-R-A        | 15       | 31.00 EUR   |
| Accepted             | 21.12.2022 11:05:10        | 21.12.2 Pending             | 08525         | Sel          | HT-R-A        | 15       | 30.60 EUR   |
| Accepted             | 21.12.2022 10:48:46        | 21.12.2 Emor                | 08524         | Buy          | HT-R-A        | 10       | 305.00 EUR  |
| Accepted             | 21.12.2022 10:48:16        | 21.12.2 Accepted            | 08523         | Buy          | HT-R-A        | 100      | 30.20 EUR   |
| Accepted             | 21.12.2022 10:47:36        | 21.12.2vec service          | 08522         | Buy          | HT-R-A        | 10       | 30,40 EUR   |
| Accepted             | 16.12.2022 10:17:53        | 16.12.2022 10:17:53         | 308496        | Sel          | HT-R-A        | 15       | 30.60 EUR   |
| Accepted             | 15.12.2022 11:23:52        | 15.12.2022 11:23:52         | 308474        | Sel          | HT-R-A        | 15       | 30.60 EUR   |
| Accepted             | 15.12.2022 11:20:36        | 15.12.2022 11:20:37         | 308473        | Buy          | HT-R-A        | 10       | 30.40 EUR   |
| Accepted             | 12.12.2022 11:25:03        | 12.12.2022 11:25:04         | 308459        | Buy          | HT-R-A        | 5        | 29.00 EUR   |
|                      |                            | 12 12 2022 11:14:07         | 308458        | Buy - Modify | KOEL-R-A      | 5        | 79.00 EUR   |

By clicking on  $2 \times 20^{10}$  and  $2 \times 20^{10}$  you can select the screen to be printed in .pdf or .xls format.

<sup>&</sup>lt;sup>8</sup> date entered into the *Until* field cannot be any future date

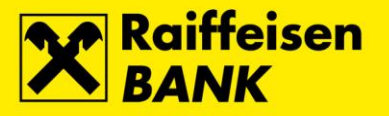

### **Cancellation requests**

By selecting Overviews  $\rightarrow$  Cancellation requests in the main menu, you can monitor statuses of your requests for cancellation of orders.

Search can be conducted according to the following settings:

- From date from which you want to start the search
- Until<sup>9</sup> date on which you want to end the search
- Status review of requests by status. Status of requests can be:
  - All all requests
  - Initiated
  - Pending
  - Error
  - Accepted
  - Created

| ▼ Cancellation requests                                                                                                    |           |      |                       |        |           |                        |                        |                        |
|----------------------------------------------------------------------------------------------------|-----------|------|-----------------------|--------|-----------|------------------------|------------------------|------------------------|
| From: 10-22-2022 🗊 to: 12-21-2022 🗊 Status: (All) 🗸 Search                                                                                                    |           |      |                       |        |           |                        |                        |                        |
| Status                                                                                                    | Order tag | Туре | (All)                 | antity | Price     | Entry time             | Authorization time     | Amend time 🕶           |
| Accepted                                                                                                    | 308525    | Sell | HT. Pending           | 15     | 31.00 EUR | 21.12.2022<br>11:05:10 | 21.12.2022<br>11:32:48 | 21.12.2022<br>11:32:51 |
| Accepted                                                                                                    | 308459    | Buy  | HT. Error<br>Accepted | Ě      | 29.00 EUR | 12.12.2022<br>11:25:03 | 12.12.2022<br>11:28:40 | 12.12.2022<br>11:28:41 |
| Accepted                                                                                                    | 308424    | Sell | HT Created            | 10     | 24.00 EUR | 08.12.2022<br>14:39:41 | 08.12.2022<br>14:40:44 | 08.12.2022<br>14:40:44 |
| Image         1         Image         Image         Im |           |      |                       |        |           |                        |                        |                        |

By clicking on  $2 \times 2000$  and  $2 \times 2000$  you can select the screen to be printed in .pdf or .xls format.

<sup>&</sup>lt;sup>9</sup> date entered into the *Until* field cannot be any future date

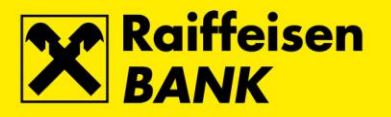

#### Withdrawal requests

By selecting Overviews  $\rightarrow$  Withdrawal requests in the main menu, you can monitor statuses of your requests for withdrawal of cash.

Search can be conducted according to the following settings:

- *From* date from which you want to start the search
- Until<sup>10</sup> date on which you want to end the search
- Status review of requests by status. Status of requests can be:
  - All all requests
    - Initiated
  - Pending
  - Error
  - Created

| ▼ Withdra                                                                | • Withdrawal requests   |                   |        |               |                     |                     |  |
|--------------------------------------------------------------------------|-------------------------|-------------------|--------|---------------|---------------------|---------------------|--|
| From: 11-3                                                               | 21-2022 📅 to: 12-21-202 | 2 🖽 Status: (All) | Search | h 🍌 PDF 💥 XLS |                     |                     |  |
| 5                                                                        | Status From ac          | count (All)       |        | Amount        | Authorization time  | Amend time 👻        |  |
| Created                                                                  | 1300069103              | 321<br>Bending    |        | 100.00 EUR    | 21.12.2022 11:36:22 | 21.12.2022 11:36:22 |  |
| Created                                                                  | 1300069103              | 321<br>Frron      |        | 100.00 EUR    | 15.12.2022 11:38:10 | 15.12.2022 11:38:10 |  |
| Created                                                                  | 1300069103              | 321<br>Created    |        | 200.00 EUR    | 07.12.2022 11:10:55 | 07.12.2022 11:10:55 |  |
| Created                                                                  | 1300069103              | 3232390003        |        | 400.00 EUR    | 05.12.2022 11:03:00 | 05.12.2022 11:03:00 |  |
| Page         1 of 1         >>>>         C         Displaying 1 - 4 of 4 |                         |                   |        |               |                     |                     |  |

By clicking on 2 PDF and 2 XLS you can select the screen to be printed in .pdf or .xls format.

The cash will be withdrawn no later than one hour after the request for withdrawal has been received.

<sup>&</sup>lt;sup>10</sup> date entered into the *Until* field cannot be any future date

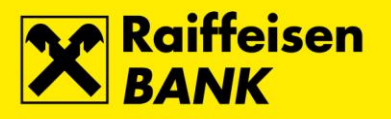

### Security transfer

By selecting *Security transfer* in the main menu, you open a screen through which you can place:

- request for transfer of financial instruments into RBA Brokers account
- request for transfer of financial instruments into CDCC account  $\rightarrow$  deregistration

Procedure for transfer of financial instruments into RBA Brokers account:

- select RBA Brokers in the drop down menu of the *Transfer to* field
- enter the ticker of the financial instrument you wish to transfer to the RBA Brokers account into the *Issuer* field
- enter quantity into the *Quantity* field
- enter price of the financial instrument into the *Price* field if the *Price* field remains empty, for calculation of current portfolio value eBroker will use closing price of the previous trading day for the selected financial instrument. If there are no historical data on price movements for the selected financial instrument, eBroker will use the price of 0,00 kn for calculation of the current portfolio value
- click + Add

| •                                        | Securities transfer     Fixed conversion rate: 1 EUR=7,53450 kn |             |          |           |                             |           |                     |                                         |                                   |                   |
|------------------------------------------|-----------------------------------------------------------------|-------------|----------|-----------|-----------------------------|-----------|---------------------|-----------------------------------------|-----------------------------------|-------------------|
| т                                        | Transfer to: RBA Brokers 💌 Issuer:                              |             |          | Quantity: | Pric                        | :e:       | kn                  | EUR                                     |                                   |                   |
| Acquisition type: Buy  Acquisition date: |                                                                 |             |          | 112 + Ad  | d                           |           |                     |                                         |                                   |                   |
|                                          | Date 🕶                                                          | Туре        | Ticker   | Quantity  | Price                       | Status    | Acquisition<br>date | Type of<br>acquisition or<br>alienation | Registration<br>request<br>number | Cancel<br>request |
|                                          | 08.12.2022<br>14:02:12                                          | RBA Brokers | HT-R-A   | 10        | 180.00 kn /<br>23.89 EUR    | Processed | 01.10.2022          | Buy                                     | 1111                              |                   |
|                                          | 14.11.2022<br>13:21:01                                          | RBA Brokers | HT-R-A   | 10        | 180.00 EUR /<br>1,356.21 kn | Processed | 14.11.2022          | Buy                                     | 123                               |                   |
|                                          | 15.01.2010<br>14:53:44                                          | RBA Brokers | 3MAJ-R-A | 10        | 1,500.00 kn /<br>199.08 EUR | Accepted  |                     |                                         |                                   | ×                 |
|                                          | 15.01.2010<br>14:53:35                                          | RBA Brokers | 3MAJ-R-A | 10        | 1,500.00 kn /<br>199.08 EUR | Accepted  |                     |                                         |                                   | ×                 |
|                                          | 15.01.2010<br>14:52:37                                          | RBA Brokers | 3MAJ-R-A | 10        | 1,500.00 kn /<br>199.08 EUR | Accepted  |                     |                                         |                                   | ×                 |

After your request for transfer of financial instruments has been received and processed, you will receive a message containing *Registration request number*. To end the transfer procedure please contact CDCC at +385 1 4607 300 and follow the instructions of the voice machine.

The transfer procedure is described in the section Starting with eBroker service  $\rightarrow$  Transfer of financial instruments.

By clicking on X in the *Cancel request* column, you cancel the request for transfer of financial instruments.

Procedure for transfer of financial instruments into CDCC account:

- select CDCC account in the drop down menu of the Transfer to field
- enter the ticker of the financial instrument you wish to transfer into the *Issuer* field
- enter quantity into the *Quantity* field
- click + Add

By clicking on × in the *Cancel request* column, you cancel the request for transfer of financial instruments.

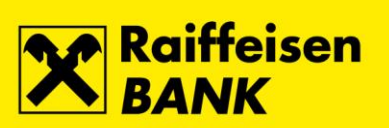

| ▼ Securities transfer Fixed conversion rate: 1 EUR=7,53450 k |                       |             |               |          |                             | =7,53450 kn |                     |                                         |                                   |                   |
|--------------------------------------------------------------|-----------------------|-------------|---------------|----------|-----------------------------|-------------|---------------------|-----------------------------------------|-----------------------------------|-------------------|
| Transfer to:                                                 | RBA Broke             | ers 💌       | Issuer:       |          | Quantity:                   | Pr          | ice:                | kn                                      | EUR                               |                   |
| Acquisition                                                  | RBA Broke<br>CDCC acc | ers<br>ount | ✓ Acquisition | n date:  | 112 + Ad                    | d           |                     |                                         |                                   |                   |
| Date                                                         | e▼                    | Туре        | Ticker        | Quantity | Price                       | Status      | Acquisition<br>date | Type of<br>acquisition or<br>alienation | Registration<br>request<br>number | Cancel<br>request |
| 08.12.<br>14:02                                              | 2022<br>2:12          | RBA Brokers | HT-R-A        | 10       | 180.00 kn /<br>23.89 EUR    | Processed   | 01.10.2022          | Buy                                     | 1111                              |                   |
| 14.11.<br>13:21                                              | 2022<br>1:01          | RBA Brokers | HT-R-A        | 10       | 180.00 EUR /<br>1,356.21 kn | Processed   | 14.11.2022          | Buy                                     | 123                               |                   |
| 15.01.<br>14:53                                              | 2010<br>3:44          | RBA Brokers | 3MAJ-R-A      | 10       | 1,500.00 kn /<br>199.08 EUR | Accepted    |                     |                                         |                                   | ×                 |
| 15.01.<br>14:53                                              | 2010<br>3:35          | RBA Brokers | 3MAJ-R-A      | 10       | 1,500.00 kn /<br>199.08 EUR | Accepted    |                     |                                         |                                   | ×                 |

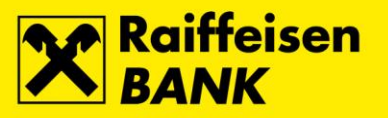

### Positions

By selecting *Positions* in the main menu, you open a screen with the list of financial instruments that are available for sale.

*Quantity* represents balance of financial instruments on your account at CDCC registered with RBA increased (reduced) by the executed unsettled purchase (sale) transactions.

| • Positions                               |        |             |     |  |  |
|-------------------------------------------|--------|-------------|-----|--|--|
| 🗘 Refresh                                 |        | 🍌 PDF 🛛 🛣 X | (LS |  |  |
| CDCC account:                             |        |             |     |  |  |
| Issuer 🔺                                  | Ticker | Quantity    |     |  |  |
| AD Plastik d.d.                           | ADPL   | 5           |     |  |  |
| ADRIS GRUPA d.d.                          | ADRS2  | 12          |     |  |  |
| Ericsson Nikola Tesla d.d.                | ERNT   | 2           |     |  |  |
| HT D.D.                                   | нт     | 148         |     |  |  |
| Ilirija d.d.                              | ILRA   | 1,950       |     |  |  |
| Končar - elektroindustrija d.d.           | KOEI   | 84          |     |  |  |
| Kutjevo d.d. Kutjevo                      | KTJV   | 1           |     |  |  |
| Ministarstvo financija Republike Hrvatske | T325B  | 13,272      |     |  |  |
| TANKERSKA NEXT GENERATION d.d.            | TPNG   | 23          |     |  |  |
| Tehnika d.d.                              | THNK   | 100         |     |  |  |
| Turisthotel d.d.                          | тино   | 175         | 1.1 |  |  |

By clicking on 4 PDF and 3 XLS you can select the screen to be printed in .pdf or .xls format.

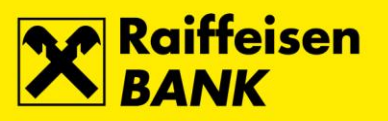

## My Profile

By selecting *My Profile* in the main menu, you get an insight into the details of your user account. Data contained in the *My Profile* can be changed at retail outlets of Raiffeisenbank Austria d.d.

| ▼ My Profile                              |  |  |  |  |  |
|-------------------------------------------|--|--|--|--|--|
| Surname and name/Name of the company:     |  |  |  |  |  |
| Address:                                  |  |  |  |  |  |
| Contact address:                          |  |  |  |  |  |
| E-mail:                                   |  |  |  |  |  |
| Phone:                                    |  |  |  |  |  |
| Credit reference code:                    |  |  |  |  |  |
| Settlement account number (CDCC account): |  |  |  |  |  |
| Cash account number:                      |  |  |  |  |  |
| Withdrawals on sell order:                |  |  |  |  |  |

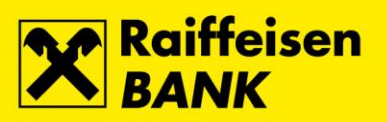

# Document change history

| Date of change | Change                                                            |
|----------------|-------------------------------------------------------------------|
| 17.03.2010     | Starting with eBroker service                                     |
|                | Payment of cash                                                   |
|                | Transfer of financial instruments                                 |
| 08.04.2010     | Trading in financial instruments                                  |
|                | Placing and canceling orders                                      |
| 13.01.2011     | Portfolio                                                         |
| 31.08.2011     | Log-in to eBroker service – mToken authorization                  |
| 19.03.2012     | Trading in financial instruments – top 50 orders and transactions |
| 20.05.2014     | Order modify functionality added                                  |
| 30.09.2015     | Integration of eBroker into iDIREKT internet banking              |
| 15.12.2022.    | Document update                                                   |